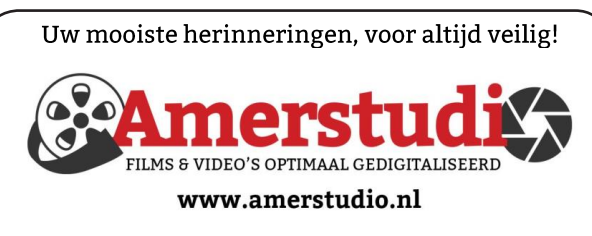

Rob de Groot - - Nieuw-Vennep

Haal- en brengservice - - tel. 06-22 54 97 80

De QR code van de website

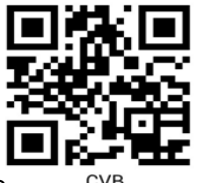

www.decvb.nl

open uw camera en scan de code

### Diascanner ION Film2SD Pro

Met deze scanner kopieert u uw negatieven en dia's direct op een SD geheugen kaart. Met een borg van € 50,kunt u de diascanner voor een maand huren voor €10.

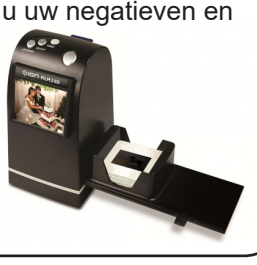

Vraag en Antwoord!

Zoeken

Tip van uw Webbeheerder:

Bent u op zoek naar een oplossing voor een probleem op uw PC?

In het zoekvakje "Vraag en Antwoord" op de website www.decvb.nl Home Page kunt u het dan invullen, b.v. "toetsenbord".

Daarna krijgt u alle gegevens over dit thema die behandeld werden in de rubriek: "Vraag en antwoord" van de Bolleboos op uw scherm te zien ....

# Inhoud

| Colofon,                                   | 2 |
|--------------------------------------------|---|
| Privacy op iPad en iPhone                  | 3 |
| Films en video digitaliseren. Zelf doen?   | 4 |
| Vraag en antwoord                          | 5 |
| Sumatra PDF viewer, USB-c naar VGA adapter | 7 |
| CVB september, een nieuw begin?            | 8 |
| Windows 11 komt al eerder dan u denkt      | 8 |
| Jarigen, cursussen                         | 8 |
| -                                          |   |

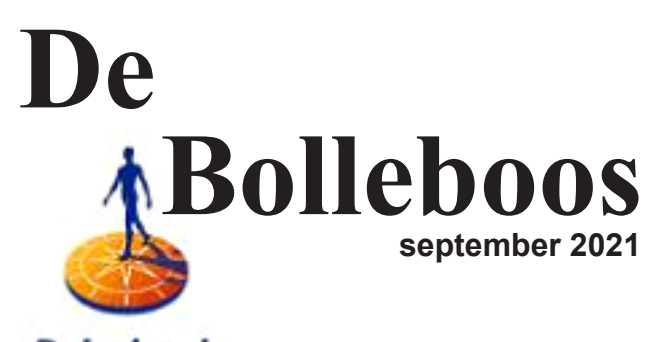

Rabobank sponsor van de CVB

Afz. CVB secretariaat. Schoolstraat 5F. 2151 AA Nieuw Vennep

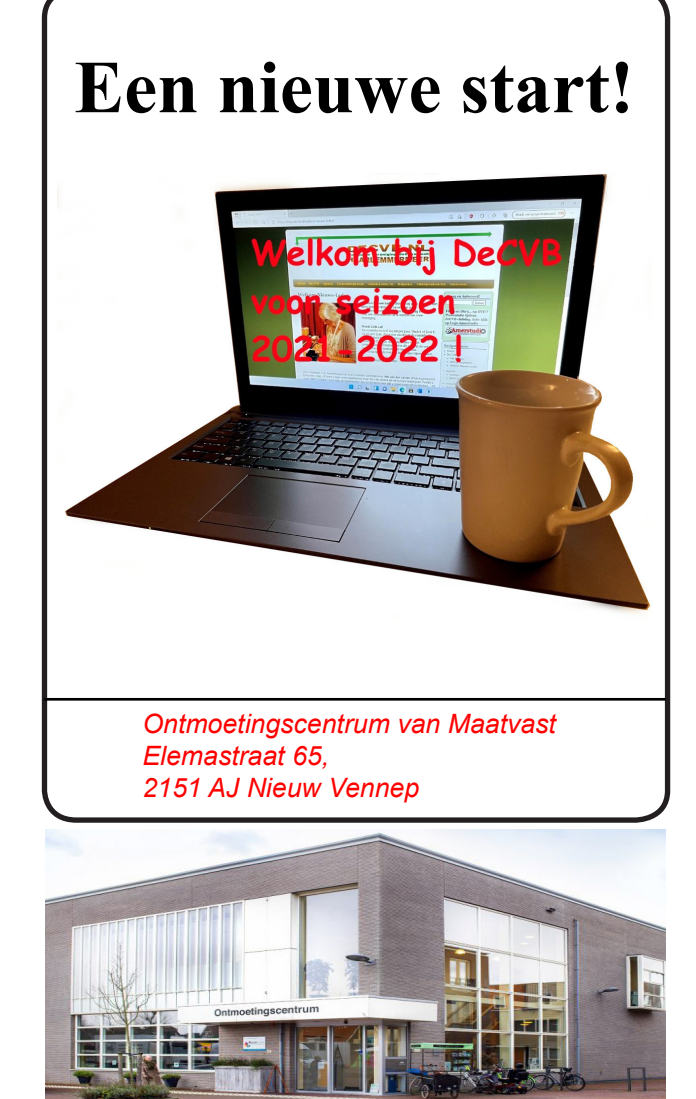

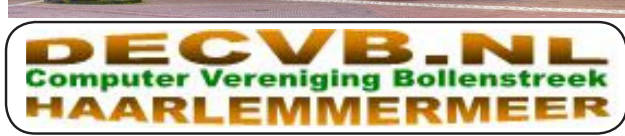

### Colofon Bijeenkomsten en presentaties (van 10.00-14.00 uur)

zaterdag 4 september

2 oktober, 6 november, 4 december, 8 januari 2022 Wel zal de Bolleboos op de geplande data verschijnen. Daarin kunt u alle mededelingen lezen en natuurlijk ook op <u>www.deCVB.nl</u>

### Inloopmiddag (13.30 - 16.00 uur): Tot nader order geen inloopmiddag

### Het adres waar de bijeenkomsten plaatsvinden:

Ontmoetingscentrum van Maatvast, (0252-686138) Elemastraat 65, 2151 AJ Nieuw Vennep

### Contributie:

€ 24,00 per jaar (van 1 januari t/m 31 december) (met machtiging € 1,50 korting)
IBAN nummer: NL22 INGB 0000 5769 68
T.n.v. Computer Vereniging Bollenstreek
Kamer van Koophandel nummer: 40596213
Clubblad De Bolleboos ontvangen leden per mail.
Wilt u het clubblad per post ontvangen, dan zijn de extra kosten €10,00.
De Bolleboos verschijnt 10x per jaar.

> Voor het laatste nieuws, de Bolleboos, incl. archief en V&A, kijkt u op <u>www.deCVB.nl</u>

Voorzitter: vacant

Vicevoorzitter: vacant

Penningmeester: <u>penningmeester@decvb.nl</u> Nel van der Linden, 06 38988445
Secretaris: <u>secretaris@decvb.nl</u> Mieke Ebell, 06 24941956
Public Relations: <u>publicrelations@decvb.nl</u> Louis van den Bosch, 06 10291661
Cursusinfo & coördinatie: <u>cursusinfo@decvb.nl</u> Hans Gozeling, 06 20976331
iPad en MacOS: <u>fdegrijs@xs4all.nl</u> Ferdinand de Grijs, 06 18126929
Internetsite: <u>webbeheerder@decvb.nl</u> Ruth Spaargaren, 06 23905812
Redactie Bolleboos: <u>redactie@decvb.nl</u> Rob Hendriks, 06 50120191

**Helpdesk:** Voor hulp kunt u terecht via bovenstaande e-mailadressen en in noodgevallen via hun mobiel of maak een afspraak voor hulp op clubdagen of inloopmiddagen.

# **Voorwoord**

Hoera..... We mogen weer!

Zaterdag 4 september is er eindelijk weer een clubdag. Sinds maart 2020 hebben we elkaar niet meer gezien. Deze clubdag is in alle opzichten een nieuwe start. Ten eerste: Een nieuwe locatie:

Ontmoetingscentrum, Elemastraat 65, 2151 AJ Nieuw-Vennep,

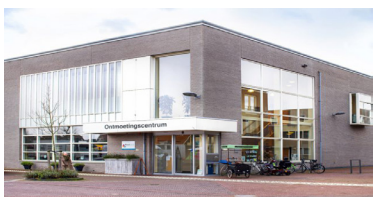

van 10.00 tot 14.00 uur.

De zaal is anders ingedeeld. We hebben nog steeds de 1.50 meter regeling. Daar moeten we wel rekening mee houden.

Bij binnenkomst ontsmetten we onze handen.

Mondkapje is niet verplicht, maar voor wie dat wil is het prima.

Een belangrijk gezicht is ons ontvallen. Dat is Andries onze voorzitter ad interim en steun en toeverlaat. Hij zal gemist worden. Twee bestuursleden, Hans en Louis zijn die dag ook niet aanwezig. Zij hebben elders activiteiten maar uiteraard wel beschikbaar buiten deze dag om.

We gaan rustig opstarten en kijken hoe alles verloopt. Daarom hebben we deze dag nog geen loterij en ook ons welkomstdrankje verschuiven we naar de volgende maand samen met Hans en Louis.

Voor de inwendige mens wordt er ook weer gezorgd. Er is een bar met keukentje voor koffie, thee en fris. Er zijn geen consumptiebonnen.

Voor diegenen die trek hebben kan men broodjes kroket, frikandel of gezond bestellen.

Je kan er met je pinpas betalen.

We hopen op een paar gezellige uurtjes en als er iets niet goed gaat dan kunnen we dat altijd aanpassen. We zijn heel flexibel. Wij hopen op een goede opkomst.

Wilt u ons via de mail laten weten hoe u deze clubdag ervaren heeft? Uiteraard staan we ook open voor op- of aanmerkingen, want we doen het met elkaar en voor elkaar. Andere mensen zien weer andere dingen die ons ontgaan zijn. Voor ons is het ook spannend.

Zo, dit over de clubdag. We hopen u in goede gezondheid te zien na al die lange maanden van wel-niet-wel en toch weer niet. Maar u heeft zich vast wel vermaakt met alles wat in uw vermogen lag. Een aantal van u wisten de hulptroepen goed te vinden. Zowel op afstand of aan huis. Er was en er wordt nog steeds druk gebruik van gemaakt en dat zal wel zo blijven, want we krijgen weer een nieuwe uitdaging. Windows 11 komt eraan en daar zal de komende maanden voldoende aandacht aan worden besteed. Zo worden we beziggehouden en blijven we bij de tijd.

Verder wens ik jullie nog een mooie september maand met veel zon.

Nel van der Linden

# Privacy op iPad en iPhone

Veel bedrijven nemen een loopje met onze privacy, adverteerders willen weten waar wij in geïnteresseerd zijn en wat zij aan ons kunnen verkopen en criminelen doen pogingen om ons op allerlei manieren geld afhandig te maken. Veel bedrijven verzamelen van ons gegevens en verkopen die door aan anderen. Kortom: privacy is op dit ogenblik van groot belang. Hiervoor is het enerzijds belangrijk dat wij niet in vallen trappen die criminelen zetten en anderzijds is het van belang dat wij aan anderen niet de gelegenheid geven om meer over ons te weten dan wij prijs willen geven. In het laatste deel van dit artikel wil ik nog even aangeven welke andere gevaren we als gebruiker lopen om in vallen van criminelen te trappen.

Privacy instellingen: Als je de app Instellingen opent staan er aan de linkerkant allerlei 'hoofdstukken'. Hiervan is Privacy er ook één (het derde blok onder de kolom 'instellingen' onderaan). iPad en iPhone hebben veel voorzieningen om aan je wensen omtrent Privacy te voldoen. De nieuwste 'aanwinst' is bij iPad en iPhone: Tracking. Alle apps uit de App Store van Apple moeten, sinds iOS 14.5 de gebruiker toestemming vragen alvorens gegevens van hem/haar op te slaan. Klik je binnen Instellingen naar Privacy dan zie je in de details van Privacy, in eerste instantie, 2 keuzes: Locatie voorzieningen' en 'Tracking'; die worden hieronder behandeld. Na deze 2 keuzes staan systeemapps en -faciliteiten, die door de overige apps op het apparaat gebruikt kunnen worden (voorbeelden: contacten {=adresboek}, Foto's, Microfoon, Camera). Elke app vraagt bij de eerste keer gebruik van deze systeemcomponent of deze van de betreffende component gebruik mag maken. Een app kan dus zonder jouw toestemming geen gebruik maken van je adresboek, fotoverzameling, microfoon of camera.

In dit artikel ga ik in op de volgende aspecten van privacy:

- instelling locatie voorzieningen
- instelling tracking •
- privacy op internet •
- privacy van apps •
- trap er niet in: phishing mail en neptelefoontjes •
- trap er niet in: Windows opnieuw instellen •

Locatie voorzieningen: Hier geef je apps wel of niet toestemming om te kunnen nagaan waar 'je uithangt'. Deze schakelaar staat Aan of Uit. Staat deze schakelaar Uit dan kan geen enkele app zie waar je zit. Onderweg gebruik maken van apps, waarbij de locatie essentieel is (Kaarten, 9292OV, Fietsplanner) is dan niet mogelijk.

Staat de schakelaar Aan dan kan je per app aangeven of en wanneer van locatie gegevens gebruik kan worden gemaakt. De keuzes zijn dan: Nooit, 'Vraag volgende keer' of 'Bij gebruik'. Bij de optie 'Vraag volgende keer' zal je iedere keer dat de app om de locatie vraagt hiervoor toestemming moeten geven; bij de optie 'Bij gebruik' mag de app altijd peilen waar je zit.

### Mijn locatie instellingen

Bij mij staat Locatie voorzieningen Aan, want ik maak onderweg wel eens gebruik van alle hierboven genoemde apps. Bij deze apps staat de instelling op 'Bij gebruik'. Ook bij Camera en Foto's staat de locatie op 'Bij gebruik', want dan wordt bij de foto opgeslagen waar deze gemaakt is en zie ik, door een dubbelklik op de foto, in Kaarten waar deze gemaakt is. Bij commerciële apps staat de instelling bij mij op Nooit.

Tracking: 'Tracking' is een nieuw instrument van Apple om onze privacy te waarborgen. Er zijn veel apps en internetsites, die willen weten waar wij belangstelling voor hebben en willen daar hun voordeel uit halen. Zij willen dus letterlijk volgen waar jij naar kijkt. Voorheen kon dat ongestraft gebeuren, maar tegenwoordig, sinds iOS 14.5, moeten apps jou vragen om te volgen wat je doet. De eerste schakelaar, die je tegenkomt, is: 'Sta trackingverzoeken van apps toe'. Apps willen bijvoorbeeld volgen welke internetsites jij bezoekt en misschien ook nog wat je daar bekijkt. Je kan er donder op zeggen dat apps, zoals Facebook en Instagram, verzoeken doen om te volgen wat je op je iPad of iPhone doet.

### Mijn tracking instellingen

Op mijn apparaten staat die schakelaar Uit: ik krijg dus geen vragen van apps om te mogen volgen wat ik op het betreffende apparaat doe.

### Instellingen systeemapps en -faciliteiten onder Priva-

cy: Bij elk gegeven systeemapp en systeemfaciliteit kan ik zien welke app daarom vraagt en of ik daarvoor wel of niet toestemming heb gegeven. Hieronder beschrijf ik globaal mijn instellingen per onderdeel.

Bij Contacten (=adresboek) geef ik alleen toestemming aan Whatsapp om het adresboek te gebruiken; uit gemakzucht, want anders zie ik alleen telefoonnummers in de Whatsapp berichten. Maar Contacten staan Uit voor Acrobat.

Bij Foto's sta ik de krant toe foto's daarin op te slaan en WhatsApp mag alleen iets doen met "Geselecteerde foto's". De overige apps kunnen dus niets met mijn foto's doen.

Mijn Microfoon staat alleen Aan voor apps, die daar nuttig zij, bijv. bij video conferencing (Zoom, Teams). Mijn Camera idem dito, bijv. bij Zoom.

Privacy bij gebruik van internet: Veel internetsites vragen u akkoord te gaan met het plaatsen van cookies op uw systeem. Misschien zijn wij te snel geneigd alle cookies toe te staan. Ik zelf bewaakt mijn privacy door alleen noodzakelijke cookies toe te staan. In mijn browser staat de optie 'Voorkom volgen' Aan.

### Privacy bij apps

Er zijn veel apps die graag met u willen 'meekijken'. Apps zoals van o.a. Facebook en Instagram hebben er een handje van veel van uw gegevens binnen te halen en op te slaan; sommige kopiëren zelfs (ongevraagd) uw gehele adresboek. Bij installatie van nieuwe apps wijs ik alles af: ze mogen geen berichten aan mij sturen en mogen ook

= 3

# Films en video digitaliseren, zelf doen?

Soms ontmoet ik wel mensen die vertellen dat zij zelf hun smalfilms, video of dia's hebben gedigitaliseerd. Prima, want alles wat je zelf kunt doen hoef je niet uit te besteden. Soms is de vraag dan of ik het laatste beetje kan doen, omdat de apparatuur het liet afweten. Of de klus valt erg tegen en er wordt geen tijd meer voor vrij gemaakt. Natuurlijk, dat wil ik best doen. Ik wil het zelfs bij de andere films zetten die zij zelf al digitaal gemaakt hebben. Dan zie ik ook hoe men dat gedaan heeft en dan krijg ik wel eens een traantje in een ooghoek: wat jammer dat het zo slecht gedaan is. De kwaliteit kan veel beter, mits je de juiste spullen hebt en technieken kent. Het lijkt een bang makend verkooppraatje, maar dat is het niet. Ten eerste doe je zo'n klus maar één keer – en mag het dan goed zijn? Of ga je volgend jaar weer aan de slag? Natuurlijk niet. Bijna altijd zie ik in zulke gevallen dat verouderde apparatuur wordt ingezet. Een projector of videorecorder die "gepensioneerd" van de zolder gehaald wordt, moet opeens topprestaties gaan leveren. Dat gaat natuurlijk niet, net zo goed als dat een gepensioneerde ook niet zijn sportieve prestaties van zijn 25<sup>e</sup> levensjaar nog kan waarmaken. Zo gaat het ook met verouderde apparatuur: de beeldkwaliteit is matig, het kan veel beter. Een oude projector wordt aan gezet en na een half uur gaat de lamp stuk. Er wordt voor teveel geld een nieuwe lamp besteld. Daarna gaat er een aandrijfsnaar stuk en door de hitte van de nieuwe lamp loopt de film vast en het verhaal met hoopvolle verwachtingen eindigt helaas droevig. Tja, waarom allemaal? Al deze valkuilen kennen wij inmiddels en wij hebben het voor elkaar gekregen om voor elk type film, 16mm of 8mm smalfilm, of voor vele soorten video, maar ook dia's en foto's goede professionele apparatuur te gebruiken. Geen oude apparaten, maar nieuw, aangepast of gereviseerd waardoor uw beeldmateriaal gegarandeerd optimaal wordt gedigitaliseerd. Van de oude filmpjes die mijn vader ooit maakte, heb ik jaren geleden videotapes gemaakt. Daarna kwam de DVD, dus maakten we van de videotapes opnieuw een exemplaar op DVD's. Daarmee is van een origineel exemplaar twee opvolgende generaties gemaakt. Toen ik laatst de originele films weer draaide, zag ik dat de beeldkwaliteit stappen vooruit ging toen ik van het origineel een digitaal exemplaar maakte op mijn nieuwste filmscanner. De verbetering in techniek maakte van de oude films weer iets heel moois, mooier dan het daarvoor geweest is. Films digitaliseren doe je maar één keer: dan moet het ook mooi zijn. Dat is ook mijn passie: als ik dit doe, moet het goed zijn. Het moet zó goed zijn dat je met een gerust hart aan anderen je films van vroeger kunt laten zien. De foutjes haal ik er natuurlijk uit. Vooraf maak ik een begroting en achteraf valt het altijd mee, omdat ik alleen werkelijk aan u afgeleverde film bereken. Foutjes en onbedoeld materiaal tellen we niet mee.

De uitgave doe je maar één keer, het plezier heb je er elke dag van. Dan mag je best verlangen dat het goed is. Geniet van de mooie dingen om je heen, laat ons dan maar die lastige klus doen.

(vervolg van pag. 3)

niet volgen wat ik aan het doen ben. Facebook en Instagram gebruik ik niet.

**Trap niet in een val, die een ander (crimineel) gezet heeft:** Criminelen worden steeds vindingrijker. Hierop moeten wij wel degelijk bedacht zijn. Voorbeelden, die ik zelf heb gezien of meegemaakt.

**Phishing (verzoeken via mail):** Veelvuldig krijgt iedereen mails met verzoeken te reageren op een dreigende gebeurtenis of een 'klaarstaande' brief of 'gewonnen prijs'. Deze verzoeken zijn er alleen om u schade te berokkenen. Hieronder een paar voorbeelden.

### *Financiële instellingen* (nep banken)

Reageer nooit op mails van 'uw bank'. Uw bank vraagt u nooit in te loggen met gebruikersnaam en wachtwoord. Als u het wel doet kan u geplunderd worden. Bel desnoods de bank zelf om te verifiëren of zij u gebeld hebben.

### Belastingdienst (nep)

Laatst ontving ik een nep mail van de 'belastingdienst', waarin aangegeven was dat er een bericht voor mij klaar stond. Of ik even wilde kijken. Nadat ik op de link geklikt had werd mij gevraagd mijn DigiD gebruikersnaam en wachtwoord in te voeren. Toen had ik door dat het een nep mail was, want de belastingdienst schakelt altijd zelf over naar de DigiD app, die ik geïnstalleerd heb. Lukt het de criminelen uw DigiD te gebruiken, dan kunnen zij op uw Rob de Groot, Amerstudio – Nieuw-Vennep, Tel. 06-22549780

naam een uitkering aanvragen en ontvangen, die u later wel weer aan de belastingdienst moet 'teruggeven', terwijl u niets ontvangen heeft.

Valse systeem opstart: Bij het opstarten van Windows 10 kreeg ik, onverwachts, het 'aanbod' om de 'configuratie te voltooien': een blauw scherm met witte letters. Ik vertrouwde de zaak niet en heb het systeem onmiddellijk afgesloten en opnieuw opgestart. Bij de tweede opstart kwam het bewuste scherm niet meer terug. Waarschijnlijk wordt hier misbruik gemaakt van de systeemfaciliteit om eenmalig tijdens het opstarten van het systeem een bepaalde actie uit te voeren.

**Neptelefoontjes:** Er zijn criminelen, die u willen verleiden terug te bellen. Zij hanteren een hoog tarief en strijken daarmee het geld op. Bel nooit terug naar telefoonnummers, die u hebben gebeld, maar vóór u kon opnemen hebben opgehangen. Ik bel alleen terug naar nummer die ik ken en naar 06-nummers. Ga ervan uit dat de bank u nooit zelf zal bellen en ook Microsoft zal u nooit bellen. Dit zijn criminelen die u willen plunderen via phishing of gijzeling van uw systeem. Ik krijg regelmatig neptelefoontjes van netnummers beginnende met 085 of 088. Deze telefoontjes worden door mij niet opgenomen. Ook neem ik geen telefoon op van nummers uit het buitenland. Wend uzelf aan eerst te kijken naar het nummer waardoor u gebeld wordt en beslis dan of u het gesprek aanneemt. Hopelijk tot september,

Ferdinand de Grijs

\_\_ De Bolleboos september \_

# Vraag & Antwoord

De afgelopen maanden hebben veel leden me verteld, dat ze de rubriek "vraag en antwoord" van Andries zullen gaan missen. Op internet is gelukkig zelf ook veel te vinden maar ik ga een poging doen om jullie veel gestelde vragen (FAQ) ook te publiceren. Of ik dit frequent ga doen, kan ik nu alleen nog niet zeggen, maar ga mijn best doen.

**Vraag:** Ik moet mijn e-mailadres veranderen omdat ik naar een andere internetprovider ben overgestapt. Daarom ben ik op zoek naar een mogelijkheid om via IMAP een backup van een compleet account te maken en die vervolgens te exporteren naar de nieuwe provider. Is daar een handige oplossing voor ?

**Antwoord:** Voor Windows is MailStore Home de tool bij uitstek. Die tool in het algemeen geschikt voor het maken van backups van e-mailaccounts en ondersteunt naast IMAP ook diverse andere protocollen en bestandsformaten. Van MailStore Home is voor thuisgebruikers gratis verkrijgbaar. Als het maar om enkele accounts gaat die niet al te groot zijn, dan kun je ook overwegen een normale e-mailclient te gebruiken, zoals het opensourceprogramma Thunderbird. Veel clients ondersteunen de mogelijkheid om mails

|              |                                           |             | • • •                                                                                       |                                                |
|--------------|-------------------------------------------|-------------|---------------------------------------------------------------------------------------------|------------------------------------------------|
| tussen ac-   | MailStore Home                            |             |                                                                                             |                                                |
| counts te    | Archief                                   | E-mails arc | hiveren                                                                                     |                                                |
| kopiëren     | Snel zoeken in archief Zoeken             | 4           | Archiveringstaken zijn als profielen opgeslagen.                                            | Profielen verwijderen is niet van invloed op i |
| -met of zon- | Persoonlijk archief     O E-mails zoeken  |             | Profiel maken                                                                               |                                                |
| der tussen-  | E-mais archiveren                         |             | E-mailaccount                                                                               | E-mailclents                                   |
| stap via een | Recente resultaten     Beheerhulpmiddelen |             | Voor het archiveren van uw<br>webmalaccount begint u met het<br>invoeren van uw e-maladres: | Microsoft Outbook Windows Live Mail            |
| lokale map.  | Info MaliStore Home                       |             | example@company.com                                                                         | Mozila Thunderbird Mozila SeaMonkey            |

Op Seniorweb onder: https://www.seniorweb.nl/artikel/email-archiveren-met-mailstore staat duidelijk beschreven hoe je dit moet doen.

**Vraag:** Hoe kan ik mijn opgestelde brief in Word kopiëren naar mijn e-mail mét behoud van de opmaak.

Antwoord: Houd er rekening mee dat in de meeste mailprogramma's de opmaak-mogelijkheden beperkt zijn. Er is niks mis met een simpele mail, maar een mooie opmaak kan veel verschil maken en ziet er ook gelikter uit. Maak daarom gebruik van de opmaakmogelijkheden van Microsoft Word. Schrijf daar jouw tekst, bewerk deze naar wens en kopieer het tekstdocument met complete lay-out naar je e-mail. Ga als volgt te werk:

### Tekst kopiëren met sneltoetsen

Begin met een opgemaakte tekst in Word.

- Open Word.
- Open in een ander scherm alvast uw mail.
- Selecteer de tekst in Word met de sneltoets Ctrl + A
- Kopieer de tekst met de sneltoets Ctrl + C
- Ga naar uw mailprogramma.
- Maak een nieuwe e-mail.
- Klik op een willekeurige plek in het nieuwe bericht.
- Plak de opgemaakte tekst met Ctrl + V

De opgemaakte tekst staat nu in het e-mailbericht. Pas eventueel de tekst nog aan en verstuur de mail zoals je gewend bent.

|                                         |                                                 | V 8                                      |                                                                  |                                                      |                                                                      | Constanting - In-                                        | -                                                          |                                                      |                                        |              |          |  |
|-----------------------------------------|-------------------------------------------------|------------------------------------------|------------------------------------------------------------------|------------------------------------------------------|----------------------------------------------------------------------|----------------------------------------------------------|------------------------------------------------------------|------------------------------------------------------|----------------------------------------|--------------|----------|--|
| Plakken v                               | Calibri<br>B I                                  | <u>Ш</u> - ав                            | - 11<br>1 x, x'<br>- Aa - )                                      | * =                                                  | ·  Ξ · 'η<br>Ξ Ξ Ξ<br>- Ξ · Φ                                        | VERZENUL<br>€E +E<br>S≣ -<br>¶                           | AaBbCcDc<br>1 Standaard                                    | AaBbCcDc<br>1 Geen afs.                              | AaBb<br>Kop1                           |              | Bewerken |  |
| Klembard G                              |                                                 | Lettert                                  | -                                                                | -                                                    | Alinea                                                               | 5                                                        |                                                            | Stiden                                               |                                        | 6            |          |  |
| ~                                       |                                                 |                                          |                                                                  |                                                      |                                                                      |                                                          |                                                            |                                                      |                                        |              |          |  |
| -                                       |                                                 |                                          |                                                                  |                                                      |                                                                      |                                                          |                                                            |                                                      |                                        |              |          |  |
| 1 - 1 - 1 - 1 - 1 - 1 - 1 - 1 - 1 - 1 - | Met vide<br>ingeslote<br>online te              | oʻs kunt<br>n code p<br>zoeken           | u uw boo<br>Iakken vo<br>naar de vi                              | dschap kra<br>or de vide<br>deo die he               | chtig overbre<br>o die u wilt to<br>t meest pesc                     | ingen. War<br>bevoegen. I                                | ineer u op O<br>J kunt ook e<br>het docume                 | nlinevideo k<br>en trefwoor                          | likt, kunt<br>d typen o                | u de<br>sm   |          |  |
| A                                       | Met vide<br>ingeslote<br>online te<br>Als u het | o's kunt<br>n code p<br>zoeken<br>docume | u uw boo<br>Iakken vo<br>naar de vi<br>nt een pro<br>Iad, en tei | ischap kra<br>or de vide<br>deo die he<br>dessionele | chtig overbre<br>o die u wilt to<br>t meest gesc<br>er uiterlijk wil | ongen. War<br>sevoegen. I<br>hikt is voor<br>t geven, ku | ineer u op O<br>J kunt ook e<br>het docume<br>nt u in Word | nlinevideo k<br>en trefwoor<br>nt.<br>I kiezen uit l | ilikt, kunt<br>d typen o<br>koptekst-, | : u de<br>am |          |  |

### Tekst kopiëren zonder sneltoetsen

Op de gewone manier kopiëren en plakken, kan ook. Start met de opgemaakte tekst in Word in het ene scherm, en uw mailprogramma in een ander scherm.

- Selecteer de tekst in Word door aan het begin van de tekst te klikken. Houd de muis vast en beweeg de muisaanwijzer naar het eind van de tekst. Laat dan los.
- Klik met de rechtermuisknop op de geselecteerde tekst.
- Klik op Kopiëren.
- Ga naar uw mailprogramma.
- Maak een nieuwe e-mail.
- Klik met de rechtermuisknop op een willekeurige plek in het nieuwe bericht.
- Klik op Plakken.

De opgemaakte tekst staat nu in het e-mailbericht. Pas desgewenst de tekst aan en verstuur je e-mail zoals je dat gewend bent.

**Vraag:** Ik heb gehoord dat ik mijn smartphone kan koppelen met mijn Windows computer. Hoe doe ik dat ?

Antwoord: Windows 10 kan je inderdaad met je smartphone laten samenwerken! Voor een Android-toestel zijn er diverse mogelijkheden. Je kan hiermee inkomende berichten lezen of

| Jour Materia                                    | - 0                               |
|-------------------------------------------------|-----------------------------------|
| Microsoft                                       | Uw telefoon op uw pc<br>gebruiken |
| C Oprospen plaatsen en beantwoorden vanaf je pc | Wat voor telefoon hebt u?         |
|                                                 |                                   |
|                                                 | Doorgaan                          |

kopieer foto's en verzend webpagina's naar de computer. Met een iPhone kun je echter alleen webpagina's naar de computer doorgeven. Dat kan handig zijn als je iets op je toestel hebt gezien en op je computer verder wilt lezen. Navigeer naar Start / Instellingen / Telefoon en klik op "Een telefoon toevoegen", waarna je kiest tussen Android en iPhone. Via "Doorgaan" meld je jezelf aan met je Microsoft-account. Er verschijnt vervolgens een link naar een app die je op het mobiele toestel kunt installeren. Gebruik hiervoor hetzelfde Microsoft account en breng de koppeling tot stand.

Vraag: Wat is een e-simkaart (voor een smartphone)?

Antwoord: Niet alle smartphones beschikken over een e-simkaart. Wat is het en wat heb je er nou aan? Je denkt: "ik kan toch ook gewoon een simkaartje van mijn provider in mijn

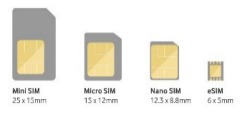

smartphone plaatsten? Om te kunnen bellen, sms'en en buitenshuis te internetten op een smartphone heb je een simkaart nodig. Dat is een klein plastic kaartje met een chip die je krijgt van je provider die je daar gekocht hebt. Dat kaartje zorgt dat er verbinding wordt gemaakt met het netwerk van jouw provider. Aan deze simkaart is jouw telefoonnummer gekoppeld. Krijg je een nieuwe telefoon en heb je die kaart niet laten overzetten ? Dan verwijder je de simkaart uit het ene toestel doet 'm in het nieuwe. Verander je van provider dan krijg je dus een nieuwe simkaart.

5

### Wat is e-sim?

Naast smartphones met een echte simkaart, komen er ook steeds meer op de markt die e-sim ondersteunen. De 'e' komt hier van het woord *embedded* (Engels voor ingesloten). Het is een heel kleine chip die al in het toestel is ingebouwd. Er is dan geen plastic simkaart meer nodig en alle gegevens en nummers van contacten worden dan digitaal opgeslagen.

### Voordelen van e-sim

- De digitale kaart is herschrijfbaar: als je wisselt van abonnement of overstapt naar een andere provider, worden de nieuwe gegevens gewoon op jouw toestel gedownload.
- De digitale kaart maakt het tevens makkelijker om bijvoorbeeld twee mobiele nummers te gebruiken vanaf één telefoon. Dit is bijvoorbeeld handig als u op vakantie een lokale simkaart wilt gebruiken. Maar ook voor mensen die zowel zakelijk als privé willen bellen vanaf dezelfde telefoon.
- Een e-simkaart neemt minder ruime in. Er is meer ruimte over voor een (grotere) accu en is een smartphone wellicht ook wat minder zwaar.
- Een e-sim hoeft niet te worden verzonden. De digitale kaart is daardoor duurzamer en kan je sneller aan de slag.

### Is de e-sim wel veilig?

Een e-simkaart heeft niet alleen voordelen. Zo heb ik op de website van DeCVB onlangs een artikel over simswapping geplaatst waarin toestellen met een e-sim een makkelijker doelwit kunnen zijn voor hackers (voor meer informatie verwijs ik je naar onze website). Aan de andere kant is het stelen van een telefoon met e-sim mogelijk minder aantrekkelijk. Aan een smartphone waar ze zelf geen andere simkaart in kunnen plaatsen, hebben ze namelijk minder.

### E-sim op Android en iPhone toestel

Op dit moment (augustus 2021) bieden alleen KPN, Simyo, T-Mobile en Vodafone e-sim aan in Nederland, maar is nog maar op een beperkt aantal toestellen mogelijk. Het gaat hierbij vooral om de nieuwste wat duurdere modellen. Vraag aan je provider of zoek zelf even op internet of jouw toestel een e-sim heeft.

**Vraag:** Ik zou graag mijn outlook agenda willen gebruiken zodat ik die ook in mijn mobiel kan zien. Ik weet alleen niet hoe dat moet.

**Antwoord:** Wie Outlook al voor de e-mail gebruikt, kan ook makkelijk gebruiken maken van de agenda die eveneens in outlook zit. Met een digitale agenda beschik je tot een aantal voordelen:

• Hij opent gelijk op meerdere apparaten: computer, tablet of smartphone (als je het hetzelfde account gebruikt).

• Een nieuwe agenda of wijzigingen aanbrengen op de computer of iPad staan ook op je smartphone.

 Je kan een herinnering instellen, zodat je nooit meer een afspraak vergeet.

• Je kan ook anderen uitnodigen, zodat de afspraak

meteen bij iedereen in de agenda staat.

Is er een afspraak die iedere week terugkeert bijv. een ziekenhuisbezoek ? Dan wordt het automatisch in een reeks toegevoegd.

De Outlook-agenda is via de Outlook-app op de computer, via Outlook. com (https://outlook.live. com/calendar/) en via de Outlook-app op tablet en

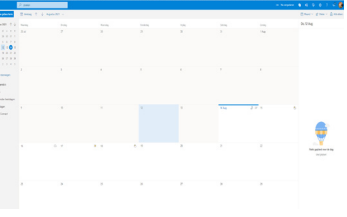

smartphone. Ik laat hier de versie zien van Office Outlook.com.

Om te beginnen is het handig om te weten hoe de navigatie van de Outlook-agenda werkt.

- Ga naar https://outlook.live.com/calendar/
- Log in met je Outlook-account.
- Links staat een klein overzicht van de maand. Klik op een datum om snel naar die dag te springen.
- Daaronder staat een overzicht van jouw agenda's. Denk aan een persoonlijke agenda, een verjaardagskalender en een gedeelde agenda. Klik op het bolletje voor de naam van de agenda om deze aan of uit te vinken.
- Bovenin staat de zoekbalk. Typ de naam van een afspraak in om die te zoeken.
- Klik op de pijlen onder de zoekbalk om te wisselen tussen weken. De pijl naar links gaat naar de vorige week, de pijl naar rechts naar de volgende week.
- Klik op de knop Vandaag om terug te gaan naar de huidige datum.
- In de bovenste balk rechts staat Week (of Dag, Werkweek of Maand). Klik erop om van overzicht te wisselen. Wissel zo makkelijk tussen week en maand bijvoorbeeld.
- Klik op **Delen** om iemand per mail toegang te geven tot uw agenda.
- Klik op Afdrukken om het huidige overzicht af te drukken.

Zo maak je een afspraak in de agenda:

- Ga naar de Outlook-agenda.
- Klik linksboven op Nieuwe gebeurtenis.
- Vul dan een titel in
- Kies de datum en een begin- en kurdig werdig eindtijd. Klik hiervoor op de datum om een uitklapmenu te openen. Klik op de dag en het tijdstip dat je die afspraak wilt maken.

De volgende punten zijn een optie:

- Vul een locatie in. Als u vaker dezelfde locatie gebruikt, zal deze gesuggereerd worden.
- Klik op 'Herhaling' om de afspraak dagelijks, wekelijks, maandelijks, of volgens een ander ritme terug te laten komen. Stel eventueel ook een einddatum in.
- Klik op 'Meer opties' om nog meer informatie toe te voegen, zoals een beschrijving. Of nodig contactpersonen uit.

• Stel een herinnering in. Bijvoorbeeld 1 uur voor de afspraak, of 1 dag, of helemaal geen.

•Klaar? Klik dan op Opslaan.

tijd en laat los.

De afspraak is nu te zien in het overzicht van de agenda.

### Afspraak verplaatsen of verwijderen

Een afspraak verzetten of verwijderen is geen probleem.

- Ga naar de Outlook-agenda en ga naar de week waar de afspraak staat.
- Gebruik de twee cirkels om de begintijd (bovenste cirkel) of eindtijd (onderste cirkel) te verzetten. Klik op een cirkel, sleep naar de gewenste

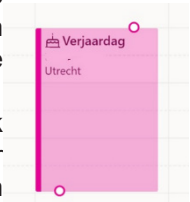

- Klik en sleep de gehele afspraak naar een andere dag of tijd door midden in het vak te klikken en vanuit daar te slepen.
- Klik op de afspraak > Bewerken om meer details aan te passen. Klik op Opslaan als u klaar bent.
- Klik op de afspraak > Verwijderen als u de hele afspraak wilt verwijderen. Klik nogmaals op Verwijderen ter bevestiging.

**Vraag:** Ik heb nu alleen een outlook e-mailaccount op mijn smartphone staan maar zou graag specifieke berichten door willen sturen naar mijn andere e-mailaccount. Hoe doe ik dat ?

Antwoord: Als je Outlook.com ook voor je e-mail gebruikt maar je wilt (alle óf specifieke) berichten,

# <u>Sumatra PDF viewer (en meer...)</u>

www.sumatrapdfreader.org/download-free-pdf-viewer.html

| Sumatra ndt viewer  |                                                                                                    |
|---------------------|----------------------------------------------------------------------------------------------------|
| Sumana pur viewei   | Sumatra PDF is a PDF, ePub, MOBI, CHM, XPS, DJVu, CBZ, CBR reader for Windows                                                   |
| kan meer als alleen | Home Download Manual Documentation Support SumatraPDF Discussion Forum                                                          |
|                     | Download SumatraPDF                                                                                                    |
| pdf bestanden       | 64-bit huilds:                                                                                                    |
|                     | Installer: SumatraPDF-3.2-64-install.exe                                                                                        |
| laten zien ook de   | Portable version: SumatraPDF-3.2-64.zip (a single executable that can be run e.g. from USB drive and doesn't write to registry) |
|                     | 32-bit builds:                                                                                                    |
| bestandsformaten    | Installer: SumatraPDF-3.2-install.exe                                                                                           |
|                     | Portable version: SumatraPDF-3.2.zip (a single executable that can be run e.g. from USB drive and doesn't write to registry)    |
| ePub, Mobi, Djvu,   | You can also download the sources and contribute your code to Sumatra PDF.                                                      |
| VDC CUM DalmDaa     | System requirements                                                                                                    |
| APS, CHIM, PalmDoc, | What's new in this version?                                                                                                    |
| Comic Book CB7      | Read version history.                                                                                                    |
| COINIC DOOK, CDZ,   | Daily and pre-release builds.                                                                                                   |
| CB7 CBT en CBR      | If you're adventurous, you can try daily or pre-release builds.                                                                 |
|                     | Previous versions                                                                                                    |
| kunnen delezen      | If you really need them, you can download them from here.                                                                       |
| golozon             |                                                                                                    |

worden. Het programmaatje kan geinstalleerd worden, maar ook als portable bestand zonder installatie gebruikt worden, bijv. vanaf een usb-stick gestart en het is gratis. Wat voor mij een het belangrijkste is is wel dat je in een map met PDF bestanden zoals bij mij het Bolleboos archief,je het programma start en dan met de shift + control + pijltoetsen door de verschillende pdf bestanden kan scrollen (zoals met foto's in Windows Foto) zonder dat je elk bestand apart moet openen. Voor de Engels talige handleiding en uitgebreide documentatie zie hieronder.

<u>https://www.sumatrapdfreader.org/manual</u> <u>https://www.sumatrapdfreader.org/docs/SumatraPDF-</u> <u>documentation</u>

Rob Hendriks

bijvoorbeeld met een bepaalde bestemming of onderwerpregel, automatisch doorsturen naar een ander adres, bijvoorbeeld naar je standaard e-mailaccount (bijv. Gmail), meld je dan aan bij Outlook.com, ga dan naar **Instellingen** en klik op **Alle Outlook-instellingen** weergeven. Klik op **E-mail / Regels / +Nieuwe regel** toevoegen. Vul een regelnaam in, selecteer een voorwaarde en kies bij **Actie toevoegen Doorsturen** naar of Doorsturen als bijlage en vul het gewenste adres in. Vergeet niet te bevestigen met **Opslaan**.

| instellingen zoeken                                                                                                    | Opstellen en<br>beantwoorden                                                                                                    | U kunt regels opstellen waarmee u bepaald hoe binnenkomende e-mailberichten worden verwerkt in Outlook. U kiest zowel de                                                                                                    |
|----------------------------------------------------------------------------------------------------|----------------------------------------------------------------------------------------------------|----------------------------------------------------------------------------------------------------|
| Algemeen                                                                                                    | Bijlagen                                                                                                    | voorwaarden waardoor een regel in werking treedt als de acties die volgens de regel worden uitgevoerd. Regels worden uitgevoerd<br>in de volgerde van de onderstaande lijst, te beginnen met de regel bovenaan.                                                                                                    |
| 2 E-mail                                                                                                    | Regels                                                                                                    | + Nieuwe regel toevoegen                                                                                                    |
| Agenda                                                                                                    | Opruimen<br>Ongewenste e-mail                                                                                                    | U hebt nog geen regels gemaakt.                                                                                                    |
| Snelle instellingen                                                                                                    | Acties aanpassen                                                                                                    |                                                                                                    |
| weergeven                                                                                                    | E-mail synchroniseren                                                                                                    |                                                                                                    |
|                                                                                                    | Verwerking van berichten                                                                                                    |                                                                                                    |
|                                                                                                    | Doorsturen                                                                                                    |                                                                                                    |
|                                                                                                    | Automatische                                                                                                    |                                                                                                    |
|                                                                                                    | antwoorden                                                                                                    |                                                                                                    |
| stellingen                                                                                                    | Indelina                                                                                                    | Reaels                                                                                                    |
| stellingen                                                                                                    | Indeling<br>Opstellen en<br>beantwoorden                                                                                                    | Regels                                                                                                    |
| stellingen<br>D Instellingen zoeken                                                                                                  | Indeling<br>Opstellen en<br>beantwoorden<br>Bijlagen                                                                                                    | Regels                                                                                                    |
| stellingen<br>Instellingen zoeken<br>Algemeen<br>Emeil                                                                               | Indeling<br>Opstellen en<br>biarmisoerden<br>Bijlogen<br>Regels                                                                                                    | Regels       Insus Inil        Voorwaarde toevoegen                                                                                                    |
| stellingen<br>P Instellingen zoekan<br>Algemeen<br>E-mail<br>Agenda                                                                  | Indeling<br>Optallin en<br>Islantssonden<br>Bijlogen<br>Regels<br>Oprumen                                                                                                    | Regels       Insus Fill       Voorwaardie toevoegen       Toequesane op ale asonteen                                                                                                    |
| stellingen  Intelingen zoekan  Algemeen  Lemail  Agenda  Personen                                                                    | Indeling<br>Opstellen en<br>biantwoorden<br>Bijlogen<br>Regels<br>Opruimen<br>Ongewenste e-meil                                                                                           | Regels           Insus Ref.           Voonsaarde toevoegen           Toepanan op sie beinten           Nog een vooraarde toevoegen           Nog een vooraarde toevoegen                                                                                                    |
| Instellingen     Instellingen zoekan     Algemeen     E-mail     Agends     Personen     Snelle instellingen     weet geven          | Indeling<br>Opstelling an<br>Balantuscetter<br>Bijligen<br>Regels<br>Oprumen<br>Orgoversite e-mail<br>Actes angesten                                                                      | Regels       Insuit Mil       Woonwaarde toevoegen       Toepataan op als kendeten       Vog een voorwaarde toevoegen                                                                                                    |
| stellingen     Intelingen zoeian     Algemeen     Email     Agenda     Apenda     Renonen     Snele instellingen     veerigeven      | Indeling<br>Opstation on<br>Bisintheorem<br>Dijingen<br>Ragete<br>Opsimen<br>Opsimmen<br>Ongewensite e-mail<br>Acties zanpasen<br>E-mail syndtroneiren                                    | Regels       Issue Pil       Voorwaarde toevoegen       Toeperaam op ale boothen       Nog een voorwaarde toevoegen       Voorwaarde toevoegen       Voorwaarde toevoegen       Voorwaarde toevoegen                                                                                                    |
| Astellingen<br>P Intelingen zoeien<br>Algeneen<br>Communication<br>Agenda<br>A Personen<br>Soele instellingen<br>mertigenen          | Indeling<br>Optimizing an<br>Billington<br>Diggen<br>Convernen<br>Orgewessie e-mail<br>Anties songssen<br>E-mail synchroniseren<br>Verweiking van berichten<br>Opsorteiling van berichten | Regels       Inus M       Image: Second to Developed in the Second term of the Becond term of the Becond term of the Second term of the Second term of term of term |
| Astellingen<br>Intelingen roeken<br>Agemeen<br>E-mail<br>Agemda<br>Agemda<br>Agemon<br>Soelle instellingen<br>weergeven              | Indeling<br>Opstalan an<br>Bilgayen<br>Bilgayen<br>Opstalanen<br>Orgevenzia e-mail<br>Acties sanpassen<br>E-mail synchroniselen<br>Vanwelning van berichten<br>Deostnuen<br>Autenstighen  | Regels         Image from the device gen         Transmission of all alcohome         Mog een sconsaarde toevoegen         Doortmaan naar         Doortmaan naar         Nog een sche bezoegen         Doortmaan naar         Nog een sche bezoegen         Doortmaan naar         Nog een sche bezoegen         Nog een sche bezoegen         Doortmaan naar         Nog een sche bezoegen         Nog een sche bezoegen                                                                                                    |
| stellingen     tratelingen zostan     Algeneen     Ageneen     Ageneen     Ageneen     Ageneen     Seelle instellingen     Weatgeven | Indefing<br>Constitution<br>Biggent<br>Biggent<br>Opsumen<br>Orgenesiste mail<br>Actes appropriate<br>Small synchroniselen<br>Verweining van berichten<br>Dorstume<br>Anteressigent       | Regels         Image: Particle Devicegen         Veg een sochwaarde bevoogen         Veg een sochwaarde be bevoogen         Veg een sochwaarde be bevoogen         Decentuuer naar         Veg een sche bevoogen         Decentuuer naar         Nog een sche bevoegen         Decentuuer naar         Veg een sche bevoegen         Decentuuer naar         Veg een sche bevoegen         Uitzendaring tarvoogen                                                                                                    |

Louis van den Bosch

## USB C naar VGA HDMI-adapter

4-in-1, Type C naar 4K HDMI/VGA/USB 3.0/USB C PD, opladen, hub-adapter met meerdere poorten, compatibel met Macbook Pro/Air, Nintendo, Dell, HP, Samsung S8/ S9, Huawei P30 en meer.

• USB-C naar HDMI VGAadapter om laptops met USB-C aan te sluiten op apparaten met HDMI/VGApoort, door de HDMI/VGAuitgangen is het mogelijk om tegelijkertijd een extern scherm/TV/projector toe te voegen die is uitgerust met HDMI of VGA-ingang.

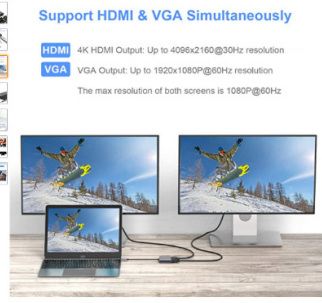

• Ondersteuning 4K Max,ondersteunt HD 720P, Full HD 1080P voor VGA en Ultra HD 4Kx2K @30Hz voor HDMI. Wanneer HDMI en VGA tegelijkertijd worden gebruikt, is de maximale resolutie van de twee 1080P/60Hz.

• Plug and Play,geen stuurprogramma's of externe voeding nodig.

• Uitgebreide compatibiliteit, geschikt voor apparaten met USB-C-poorten (compatibel met Thunderbolt 3), zoals MacBook Pro 2016/2017, MacBook 12 inch, iMac Pro 2017, iMac, MacBook Air, Dell XPS 13/15, Galaxy S8/S9 Plus en nog meer.

• Wat je ontvangt,een iMXPW USB-C naar HDMI VGAadapter.

Rob Hendriks

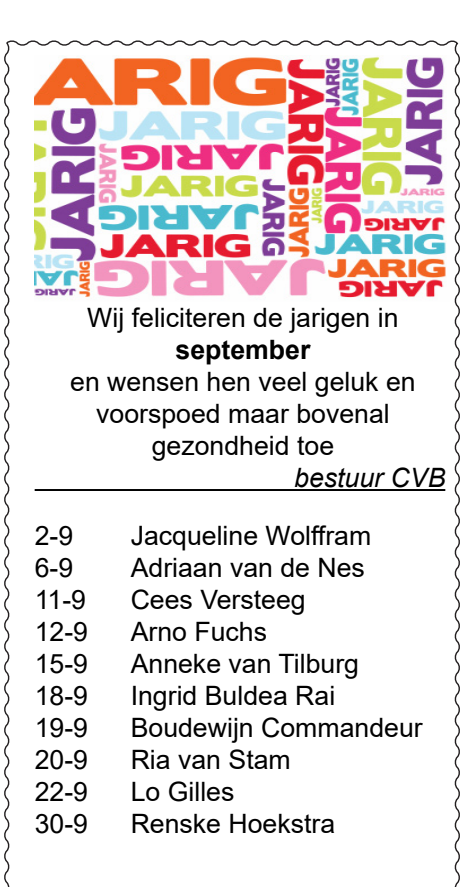

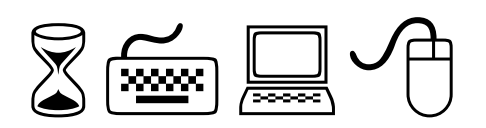

### Cursussen 2021

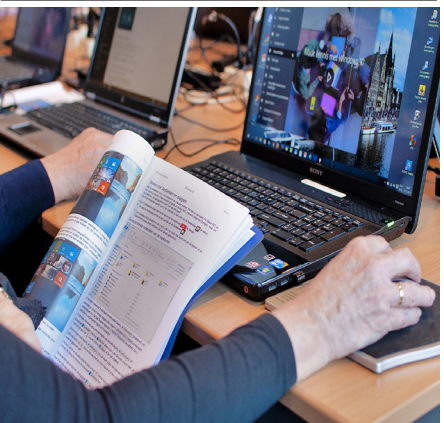

Vanwege alle maatregelen om verspreiding van het corona virus te lijf te gaan worden er voorlopig geen cursussen gegeven. Dit houdt in dat onze geplande start van de Windows 10 cursus helaas weer moet worden uitgesteld. Natuurlijk houden wij u op de hoogte en hopen u in goede gezondheid weer op de eerstkomende club dag, te mogen begroeten. Voor overige vragen betreffende de cursussen kunt u mailen naar *cursusinfo@decvb.nl* 

## **CVB september .... Een nieuw begin**

Veel clubs en verenigingen starten deze september weer met hun activiteiten. Zo ook onze CVB. Het zal vreemd zijn zonder Andries, maar ook voor ons allen de eerste keer op de nieuwe locatie. Van het bestuur zijn in ieder geval Nel en Mieke aanwezig. Door uitge-

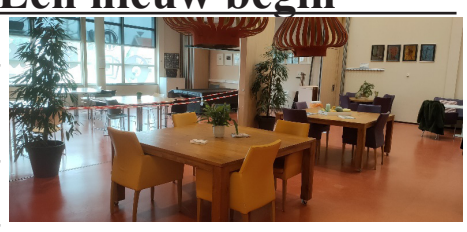

stelde activiteiten naar een later tijdstip zijn Louis en Hans afwezig. Gelukkig is meestal één telefoontje voldoende voor extra hulp om de tafels en elektra aansluitingen te plaatsen. Het zal even wennen zijn om als vanouds je plekje te zoeken. Zoals Nel in haar voorwoord meldt, kan men koffie, thee en frisdrank, maar ook broodjes kopen. We rekenen erop om weer veel bekende gezichten te zien en we hebben veel in te halen maar ook bij te praten. Hoe bent u de Corona Lock down doorgekomen? Diegenen die hulp nodig hadden zijn allemaal door Louis geholpen. Maar, er zijn meer leden bij wie u op de clubdagen terecht kunt, afhankelijk van het onderwerp. In de vorige Bolleboos van juni, juli en augustus schreef oud-voorzitter Dick Breedijk: Een vraag aan alle leden. "Is het bestuur er voor de leden of zijn de leden er voor het bestuur?"

Zijn antwoord is: *"het is een eenheid die bij elkaar hoort!"*. We hopen, dat na de start en de komende maanden de oude sfeer terug komt, waarbij nieuwe leden van harte welkom zijn. Laat ons niet alleen weten wat u anders zou willen, maar ook wat wel goed is gegaan. Ook een gastschrijver voor de Bolleboos is welkom. De CVB, we doen het voor elkaar en met elkaar.

# Windows 11 komt al eerder dan u denkt!

Windows 11 verschijnt mogelijk nog eerder. De laatste berichten noemen nu al eind oktober. Bij de onthulling noemde Microsoft het al de "feestdagen release van 2021". Microsoft wil dat de drivers ruim voor de release van Windows 11 worden geleverd, zodat er voldoende tijd is om alle stuurprogramma's te testen. Niet om je met een dooie mus blij te maken maar Windows 11 is niet voor iedere computer geschikt. Er zijn minimale systeemvereisten vereist. Voldoe je namelijk niet aan deze eisen, dan kun je niet upgraden naar Windows 11. Microsoft belooft dat het Windows 10 in ieder geval nog vier jaar ondersteunt, tot en met 14 oktober 2025. Dat Windows 11 meer vraagt van de hardware dan Windows 10, kan goed nieuws zijn voor iedereen die hoopt op grootse en meer revolutionaire updates. Uiteraard kunnen we altijd kijken of jouw computer of laptop daarvoor geschikt is en kan je me daarover ook een mailtje sturen als je me de specificaties doorgeeft. Er zijn ook kleine programmaatjes die je computer kunnen testen of aan de minimale eisen wordt voldaan. Door enkel 64-bits te ondersteunen, kan Windows 11 ambitieuzer zijn en niet teruggehouden worden door de beperkingen van 32-bits systemen. Een andere grote verandering is dat Windows 11 Home-gebruikers verbonden moeten zijn met het internet, wanneer ze het apparaat voor het eerst opstarten moet men nu ook een Microsoft-account hebben, lokale accounts worden niet meer geaccepteerd. Hoewel Microsoft claimt dat dit ervoor zorgt dat Windows 11 Home beter werkt, is afgestemd is op jouw interesses én dat je slechts één keer verbonden hoeft te zijn met het internet, kan deze vereiste nog altijd problematisch zijn voor diverse gebruikers. Heb je echter een slecht internetbereik, dan kan deze eis voor problemen gaan zorgen. Ook mensen die geen Microsoft-account willen, kunnen er mogelijk voor kiezen om niet te upgraden naar Windows 11. Is je computer geschikt én wil je straks dus overschakelen op W11, zorg er dan voor dat een alvast een MS account (achter de hand) hebt! Deze eis geldt overigens alleen voor Windows 11 Home. Bij Windows 11 Pro blijft het mogelijk om offline de installatie te voltooien. Haal Windows 11 straks dus alleen via Microsoft zelf binnen zodra het besturingssysteem beschikbaar wordt. Daarnaast is het handig om te weten dat Windows 11 een gratis upgrade is als je al over Windows 10 beschikt. Wanneer de officiële Windows 11 wordt uitgebracht, zal die verschijnen op eenzelfde manier als een reguliere Windows 10-update en ontvang je daar vanzelf bericht over via Windows Update.

Zelf ben ik enthousiast en Windows 11 alvast op de clublaptop geïnstalleerd. 4 september ben ik er niet maar op de clubdag van oktober kunt u daar desgewenst alvast wat op oefenen.